## **Clinical Documentation Implementation**

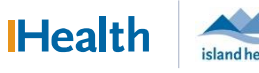

# WCGH Medical Staff Go-Live Update: July 10, 2022

### Tagging Labs into a Unsigned Note

Tag New Labs in Provider View and Refresh Note

If you have already created your note and are looking to add new labs.

#### 1. Click Back Arrow in Note to Return to Provider View

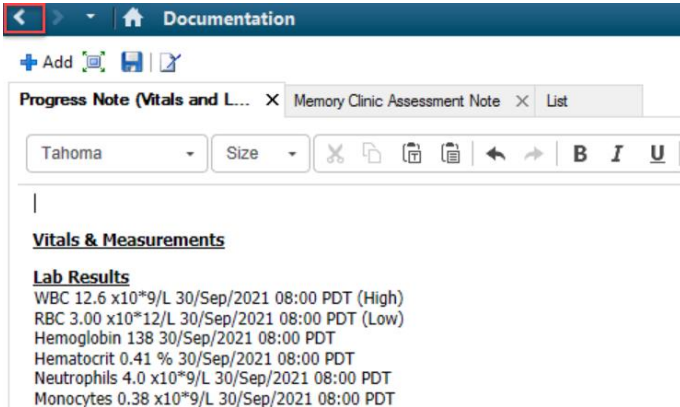

2. Go to Labs Section and Tag New Labs

|                                                              | [므] Full screen 🖷 Print 📌 0 minutes ago |
|--------------------------------------------------------------|-----------------------------------------|
| • • • <b>4</b>                                               |                                         |
| COVID-19 Assessment $	imes$ Round/Manage $	imes$ Clinical As | sessments X + 🖬 🛛 🕹 No Severity 🔖 🗊 🚍 📼 |
| Labs All Visits                                              | View Details                            |
| Eosinop×10*9/L 0.25                                          |                                         |
| Basophils x10*9/L 0.00                                       | Hemoglobin A1c 30 SEP 2021 08:00        |
| ▼ Routine Chemistry                                          | Normal High Normal Low<br>6.0 4.0       |
| Glucose L mmol 11.0                                          | Critical High Critical Low              |
| Hemoglobin % 🗘 9                                             | Status<br>Auth (Verified)               |
| Sodium L mmol 140                                            |                                         |

3. Click Forward Arrow to Return to Note

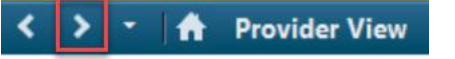

4. Go to Labs Section in Note and Refresh. Labs should be updated.

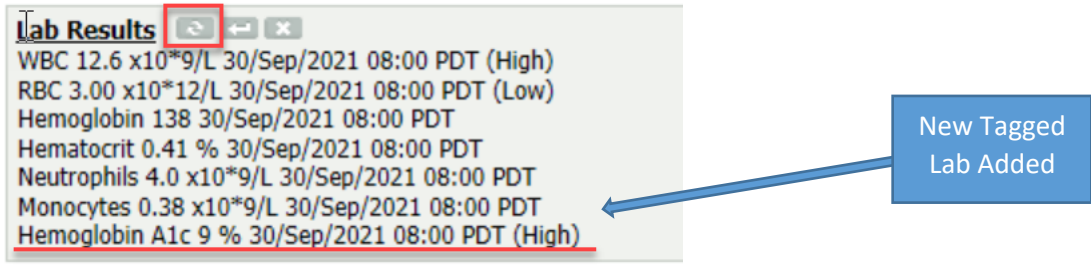

### **Clinical Documentation Implementation**

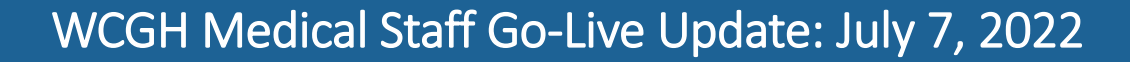

### If Labs have Changed, Un-Tag and Re-Tag New Labs

If new or additional labs required are available since initial note creation.

- 1. Click Back Arrow in Note to Return to Provider View
- 2. Un-Tag Out of Date Labs in one of two ways:

a. Click on Tagged Items and Select Remove All

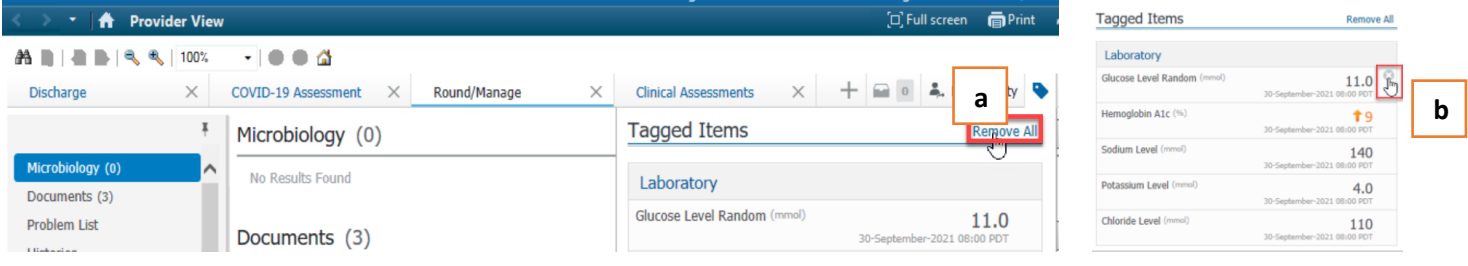

or

- 3. Tag New/Desired Labs
- 4. Click Forward Arrow to Return to Note
- 5. Go to Labs Section in Note and Refresh. Labs should be updated.

### If Labs have not updated following above steps (Desired Information is Already Tagged)

| Save                                                                                           | e and Close the N                                                                                                    | ote you are Workin                            | g on                      |                  |          |                         |
|------------------------------------------------------------------------------------------------|----------------------------------------------------------------------------------------------------|-----------------------------------------------|---------------------------|------------------|----------|-------------------------|
| > -                                                                                            | A Documentation                                                                                                    |                                               |                           | [□] Full screen  | Print    | ₽ 2 hours 4 minutes age |
| Add 🔲                                                                                          | <b>-</b>                                                                                                    |                                               |                           |                  |          |                         |
| gress Not                                                                                      | e (Vitals and L × Memory Clinic Asse                                                                                                    | ssment Note $	imes$ List                      |                           |                  |          | 4 Þ                     |
| Fahoma                                                                                         | • Size • 🗶 ြ                                                                                                    | □   ← →   B I <u>U</u>   <u>A</u> . □         | 1 1 1 1 1 <b>0</b>        |                  |          |                         |
|                                                                                                |                                                                                                    |                                               |                           |                  |          |                         |
| tals & Me                                                                                      | <u>easurements</u>                                                                                                    |                                               |                           |                  |          |                         |
| /BC 12.6 x<br>BC 3.00 x1<br>emoglobin<br>ematocrit (<br>eutrophils<br>lonocytes (<br>emoglobin | 10"9/L 30/Sep/2021 08:00 PDT (High)<br>10"12/L 30/Sep/2021 08:00 PDT (Low)<br>138 30/Sep/2021 08:00 PDT<br>0.41 % 30/Sep/2021 08:00 PDT<br>4.0 x10"9/L 30/Sep/2021 08:00 PDT<br>0.38 x10"9/L 30/Sep/2021 08:00 PDT<br>A1c 9 % 30/Sep/2021 08:00 PDT (High) |                                               |                           |                  |          |                         |
| <u>aqnostic</u>                                                                                | <u>: Results</u>                                                                                                    |                                               |                           |                  |          |                         |
| e Details:                                                                                     | Hospitalist Progress Note, Test DR, Physic                                                                                                    | ian Hospitalist, 01-Oct-2021 11:16 PDT, Progr | ess Note (Vitals and Lab) | Sign/Submit Save | Save     | & Close Cancel          |
| Refr                                                                                           | <b>resh</b> the Patient C                                                                                                    | hart                                          |                           |                  |          |                         |
|                                                                                                |                                                                                                    |                                               |                           | 🔶 List           | 🔿 🛙 🍋 Re | cent 👻 Name             |
|                                                                                                | Enc:2550003                                                                                                    | Loc:PNU-NRG; 2028; 3                          | Alerts:                   |                  |          |                         |

|           |                                          |                      |                |                                     | 1 Necenc | Homo           |          |
|-----------|------------------------------------------|----------------------|----------------|-------------------------------------|----------|----------------|----------|
|           | Enc:2550003                              | Loc:PNU-NRG; 2028; 3 | Alerts:        |                                     |          |                |          |
| ale       | Inpatient Acute; Reg Date: 22-October-20 | . MRP:               | Precautions:   | MOST: See Results Review/Paper      |          |                |          |
| :02550003 | Disch DT:                                | PCP:                 | Meas. Wt:80 kg | Allergies: Methotrexate, watermelon |          |                |          |
| < > •   f | Documentation                            |                      |                | [¤] Full scree                      | n aPrint | 2 hours 4 minu | utes ago |

### 3. Go to Documentation List and Re-Open Note. Tags should now be updated.

| Menu - Menu                | <b>▼</b> ₽ | < 🗦 👻 者 Docume               | ntation                        |                                        |                 |          |                              | 🖸 Full screen 🖷 Print 🧔                                         | * 0 minutes ago |
|----------------------------|------------|------------------------------|--------------------------------|----------------------------------------|-----------------|----------|------------------------------|-----------------------------------------------------------------|-----------------|
| Provider View              | ^          | 🕂 Add 📝 Sian 🔳 🙈 For         | ward 🜑 Message 👻 📝 Mod         | ify   <b>b</b>   <b>2</b> •   <b>1</b> | In Error        | eview    | ,                            |                                                                 |                 |
| Results Review             |            | list                         |                                |                                        |                 |          |                              |                                                                 | 4 Þ             |
| Cardiac Electrodiagnostics |            |                              |                                |                                        |                 |          |                              |                                                                 |                 |
| Documentation              | 🕂 Add      | Display : All                | ·                              |                                        |                 |          |                              | 👚 Previous Note 🛛 🦊 N                                           | lext Note       |
| Orders                     | 🕂 Add      | Consiste Data (Time - 5      | Colored                        | Trac                                   | Facility.       | Authors  |                              |                                                                 |                 |
|                            |            | 01-October-2021 11:16:58 PD  | Progress Note (Vitals and Lab) | Hospitalist Progress Note              | Pending Refresh | Test DI  | Result type:<br>Result date: | Hospitalist Progress Note<br>Friday, October 01, 2021 11:16 PDT | ^               |
|                            |            | 30-September-2021 10:47:03 F | ED Note                        | ED Note-Physician                      | NRG             | Test, ED | Result                       | In Progress                                                     |                 |
| All                        | <b>.</b>   | 30-September-2021 09:59:00 F | OB Patient History             | OB Patient History                     | NRG             | OB RNO   | status:                      | in rogicos                                                      |                 |
| Allergies                  | T Add      | 30-September-2021 08:57:15 F | ED Note                        | ED Note-Physician                      | NRG             | Test, EC | Result title:                | Progress Note (Vitals and Lab)                                  |                 |
|                            |            |                              |                                |                                        |                 |          | Derformed                    | Test DD Dhusisian Hespitalist on Friday                         |                 |

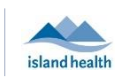

Health

**b**. Individually Remove Tag